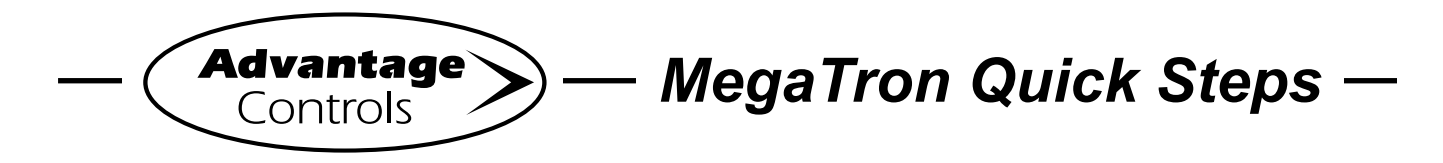

### Connecting to internet using a option "H" WiFi card

This guide is designed to help with connecting a option "H" WiFi MegaTron XS / MT to the internet.

### **Getting Started:**

Before going onsite, contact the Advantage Controls' customer service department by calling **918-686-6211** or visit our website at <u>http://www.advantagecontrols.com/downloads\_other.php</u> and get the latest firmware version for the MegaTron XS / MT. Update the controller firmware following our upgrade instructions. Also, follow the supplied User ID Setup Quick Steps if your Megatron is not already registered with WebAdvantage.

Note: Screens may vary slightly between models.

### Step 1:

Press Setup/Run, CONFIGURE, NETWORK, WIFI. (See figures 1, 2, 3 and 4.)

### Step 2:

Use the UP/DOWN arrows to change USE WIFI FOR WEB to **ENABLE**. Press **Enter** to accept. (See figure 5.)

### Step 3:

Press **RESET** and then press **Enter** to accept. The communications card will reset after a short countdown.

(See figures 6 and 7.)

### Step 4:

After the communications card has been reset cycle power to the controller.

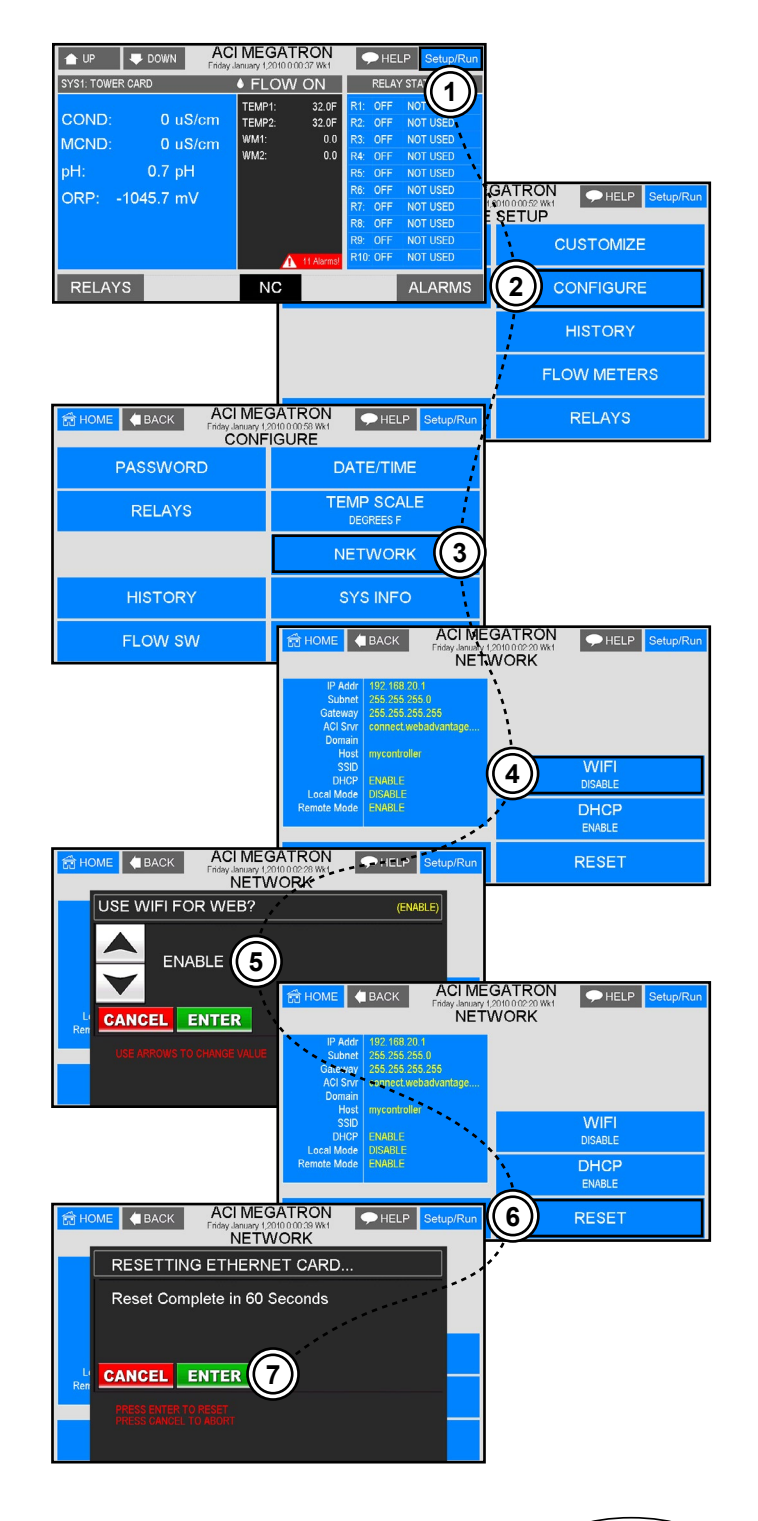

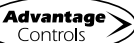

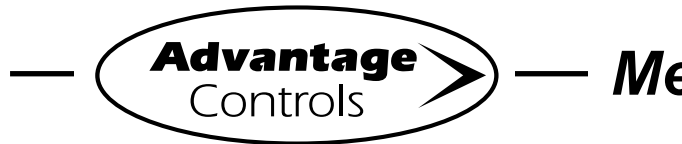

# MegaTron Quick Steps -

## Connecting to internet using a option "H" WiFi card

### Step 5:

After the controller reboots, press **Setup/Run**, **CONFIGURE, NETWORK, SETTINGS**, **WIFI NETWORK**.

(See figures 8, 9, 10, 11 and 12.)

### Step 6:

Select your network and press **Enter** to accept. (See figure 13.)

### Step 7:

Enter your WiFi password then press **Enter** to connect.

Note: Blank passwords valid on some networks.

### Step 8:

Press **Setup/Run**. When your controller is properly connected, a "ON WEB" message (MT models) or a "DR" message (XS models) will appear at the bottom/center of the Setup/Run screen.

(See figure 14.)

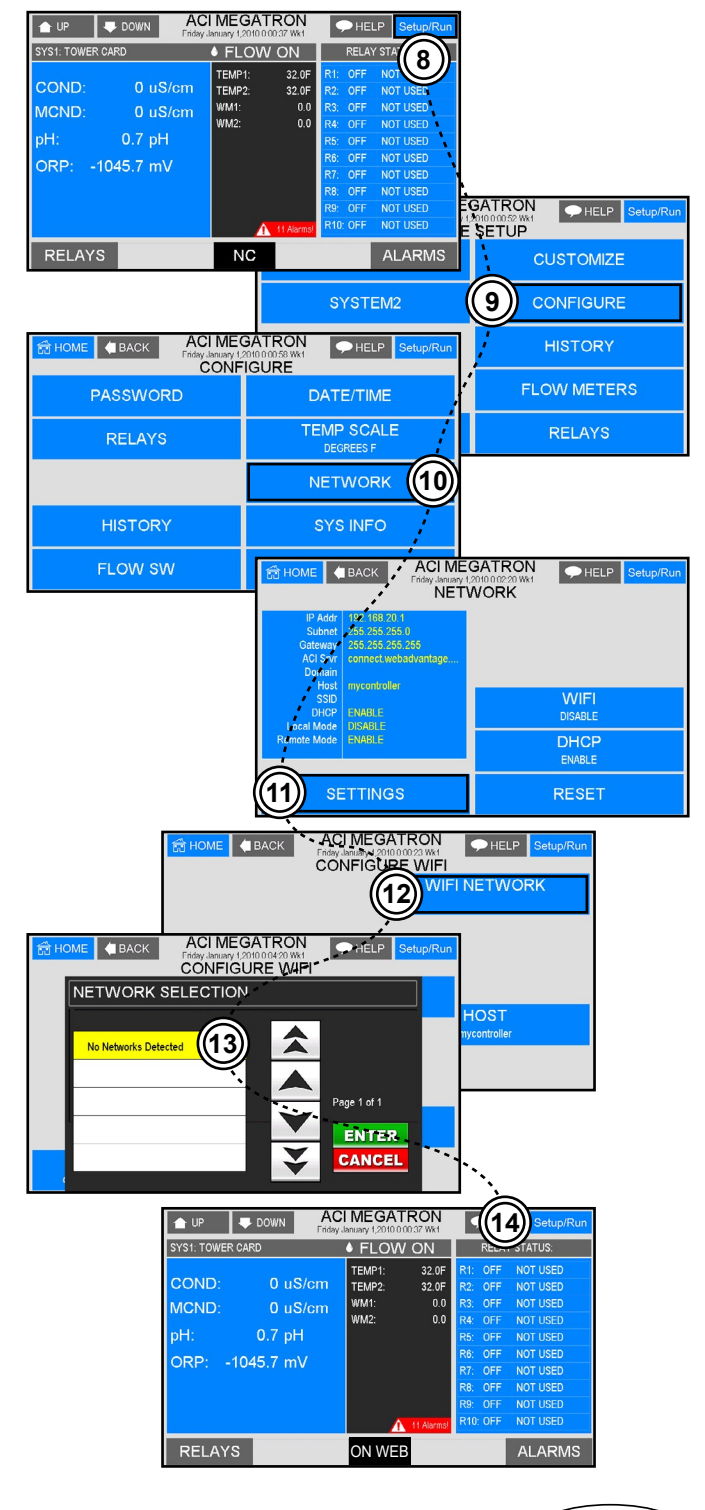

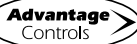